# Placement officer's manual

# Phase 1: How to register!

→ Once you [college/university] choose to register with uPLACE, a unique private number is provided to them.

| xyz college | ADM2179601283 | 8 | Activate |
|-------------|---------------|---|----------|
|-------------|---------------|---|----------|

→ Upon activation from uPLACE admin, the college/ university would need to fill in the registration form by navigating from the main webpage , <u>www.uplace.in</u>

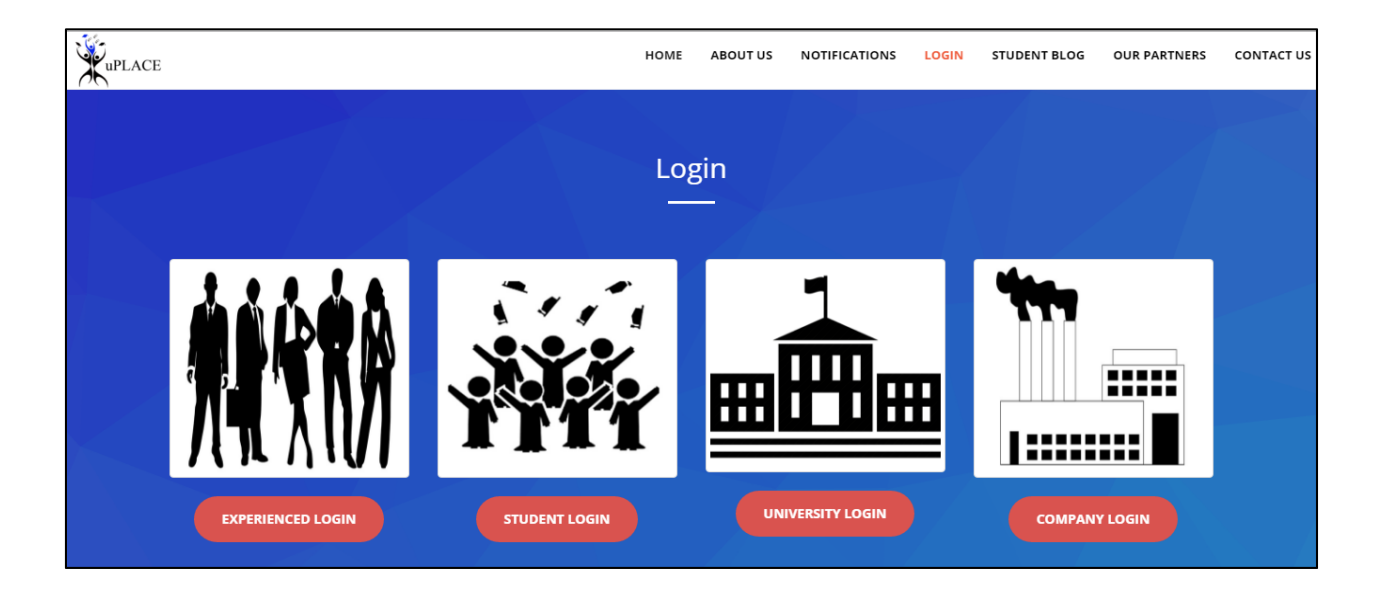

| College Name *       | xyz college    | ×     |
|----------------------|----------------|-------|
| Email ID *           | info@uplace.in |       |
|                      | sucess         |       |
| Official Email ID *  | info@uplace.in |       |
| Create Password *    | 2              |       |
| Mobile number *      | 9986274856     |       |
| Select Country       | India          | ×     |
| Select State *       | Karnataka      | × *   |
| Current location *   | bangalore      |       |
| Private Number*      | •••••          |       |
|                      |                |       |
| Terms And Conditions |                |       |
| Mandatory Fields     |                |       |
| PECIST               | RNOW           | CLOSE |

→ After filling the relevant details and furnishing the private number provided by uPLACE admin, click on register.

→ Now the placement officer can start using all the tools available to him to make the placement process a pleasant one!

# Phase 2: features and options

## 2.1: how to edit college details

➔ Upon successful registration, placement officer can login to their college account. Once logged in the placement office would be in a position to click on the edit profile option in right side top corner to edit few options.

| University / College Details |                                                                            |                                                                                              | Cer Edit |
|------------------------------|----------------------------------------------------------------------------|----------------------------------------------------------------------------------------------|----------|
|                              | College Name<br>Mobile Number<br>Email ID<br>Official Email ID<br>Location | XYZ COLLEGE<br>9986274856<br>info@uplace.in<br>info@uplace.in<br>bangalore, Karnataka, India |          |

→ College name and main email address would not be made editable for security reasons, rest of the features can be edited.

| UPLACE             |                                                                                                    | ≣ ≊                          |                             |                | info@uplace.in > |
|--------------------|----------------------------------------------------------------------------------------------------|------------------------------|-----------------------------|----------------|------------------|
| Welcome,<br>Admin  |                                                                                                    | University / College Profile |                             |                |                  |
| GENERAL            |                                                                                                    |                              | Information Change Password |                |                  |
| 🌴 Admin Home       | ~                                                                                                    |                              | College Name                | xyz college    |                  |
| Market Students    | ~                                                                                                    |                              | Email                       | info@uplace.in |                  |
| -                  | 1996 - 1996 - 1996 - 1996 - 1996 - 1996 - 1996 - 1996 - 1996 - 1996 - 1996 - 1996 - 1996 - 1996 - 1996 - 1996 - |                              | Official Email              | info@uplace.in |                  |
| User MailBox       | ~                                                                                                    |                              | Mobile                      | 9986274856     |                  |
| 🛢 Data for Company | ~                                                                                                    |                              | Country                     | India          |                  |
|                    |                                                                                                    |                              | State                       | Karnataka      |                  |
|                    |                                                                                                    | CEdit Profile                | Current Location            | bangalore      |                  |
|                    |                                                                                                    |                              |                             |                |                  |
|                    |                                                                                                    |                              |                             |                |                  |
|                    |                                                                                                    |                              |                             |                | www.uplace.in    |

| UPLACE             |   | ≡ ≊                          |                  |                  | info@uplace.in ~ |
|--------------------|---|------------------------------|------------------|------------------|------------------|
| Welcome,<br>Admin  |   | University / College Profile |                  |                  |                  |
| GENERAL            |   |                              | Information      | hange Password   |                  |
| Admin Home         | ~ |                              | Old Password     | Old Password     |                  |
| Students           | ~ |                              | New Password     | New Password     |                  |
| 🖂 User MailBox     | ~ |                              | Confirm Password | Confirm Password |                  |
| 🛢 Data for Company | * |                              |                  | Change Password  |                  |
|                    |   | Ce Edit Profile              |                  |                  |                  |
|                    |   |                              |                  |                  |                  |
|                    |   |                              |                  |                  | www.uplace.in    |

# 2.2: Left menu options

#### 2.2.1: Admin home

➔ Upon login, the placement officer would be presented with an easy to navigate left menu options as follows...

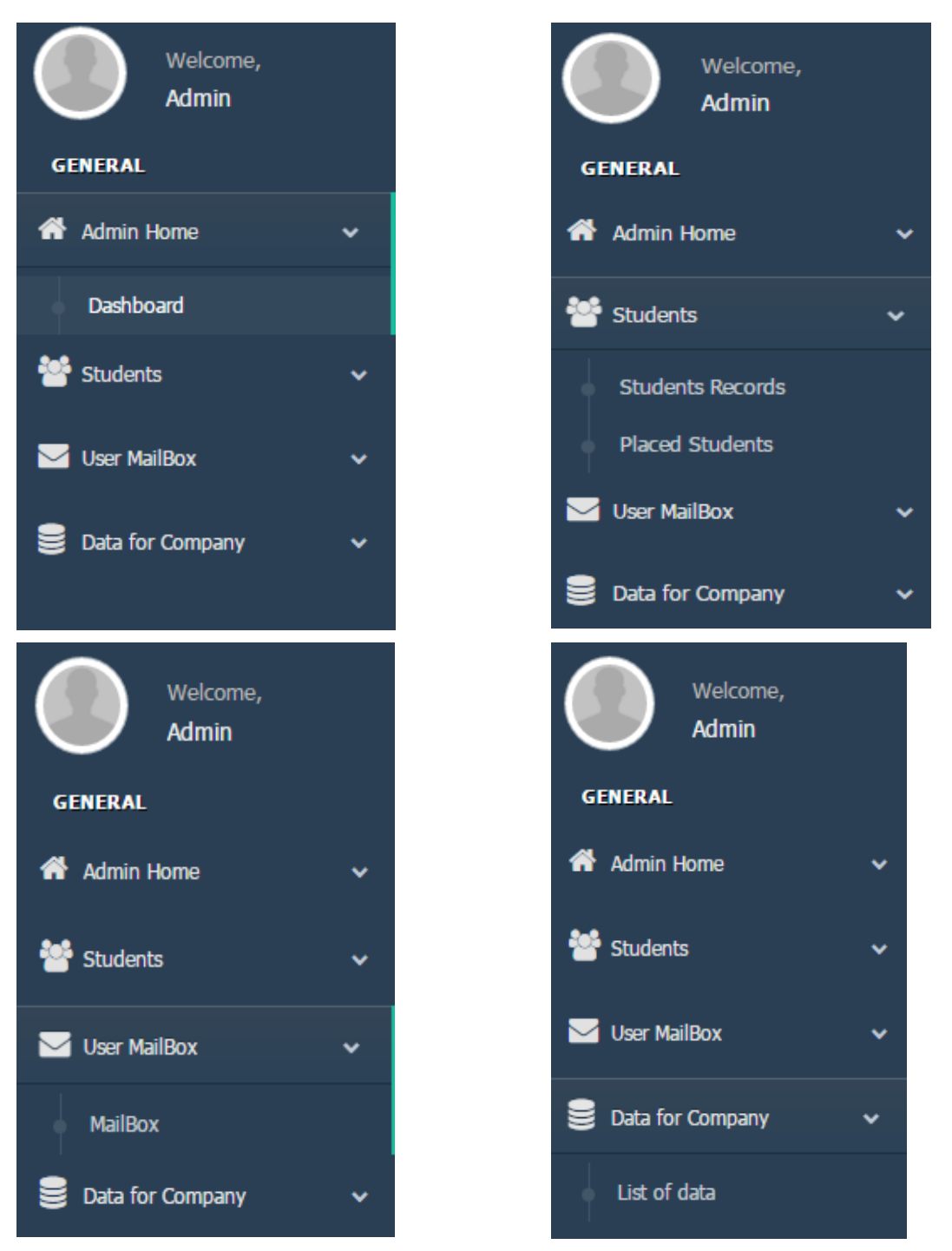

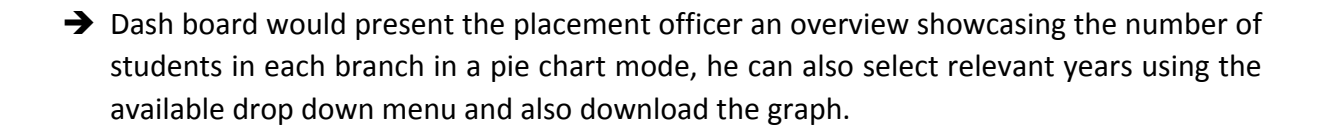

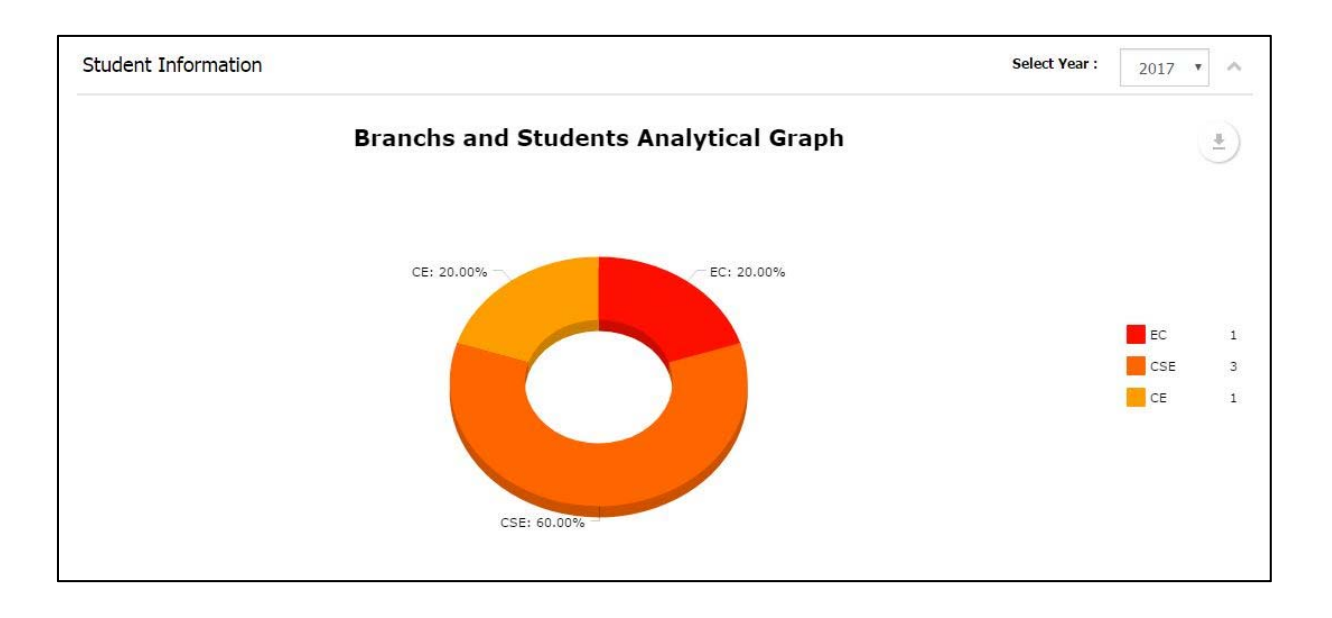

➔ Dashboard also allows the placement officer to send the push notifications to his students by selecting year and branch that he wants to target! Placement officer can also target all the students by selecting "All" option in year

| Send Notification          |                 | ^   | List of Notification Sent 1 | ^                              |
|----------------------------|-----------------|-----|-----------------------------|--------------------------------|
| Select Branch              | Select Year     |     |                             | Computer Science & Engineering |
| Computer Science & Engii 🔻 | 2007            | •   | testing                     | computer science & Engineering |
| *Subject                   |                 |     | 2017-05-14 06:53:13         | 2017                           |
| Notification Subject       |                 |     |                             |                                |
| *Message (200 Words Only)  |                 |     |                             |                                |
| Enter Message Discription  |                 |     |                             |                                |
|                            |                 |     |                             |                                |
|                            |                 |     |                             |                                |
|                            |                 |     |                             |                                |
|                            |                 |     |                             |                                |
|                            |                 | 100 |                             |                                |
|                            |                 | /is |                             |                                |
|                            |                 |     |                             |                                |
| 🗸 Publi                    | sh Notification |     |                             |                                |

### 2.2.2: Student records

- → The student tab in the left menu presents two options, student's records and placed student's option.
- → Student records can be sorted with the click of a button using the options, branch, passing year, degree percentage, placed/not placed, 10<sup>th</sup> percentage and 12<sup>th</sup> / diploma percentage as per the company's request who is visiting college for campus recruitment
- Once search option is executed, the placement officer would be presented with below 4 options:
  - 1. Save link [this can be sent directly to the participating company]
  - 2. Print data [this would print all the data in a printer or can be saved as pdf]
  - 3. Copy [copies all the data to the clipboard]
  - 4. Excel [saves all the data in excel directly]

| Welcome,<br>Admin  |   | Search Students     |                         |                                      |                     | ^                                                                                                    |
|--------------------|---|---------------------|-------------------------|--------------------------------------|---------------------|----------------------------------------------------------------------------------------------------|
| GENERAL            |   | 10th Percentage %   | 12th Percentage %       |                                      | Degree Percentage % |                                                                                                    |
| 希 Admin Home       | • | Select a Percentage | × * Select a Percentage | x *                                  | Select a Percentage | ×                                                                                                    |
| Students           | ~ | Branch              | Passing Year            |                                      | Placed / Not Placed |                                                                                                    |
| Students Records   |   | Select a Branch     | Select a Year           |                                      | Both                | × *                                                                                                    |
| Placed Students    |   | Q. Search           | 🗯 Refresh               | SAVE LINK                            | 3                   | Print Data                                                                                                    |
| Ser MailBox        | • |                     |                         |                                      |                     | 2011/2010/00/00/00/2012/00/00/00/2012/00/00/00/00/00/2012/00/00/00/00/2012/00/00/00/2012/00/2012/00/2012/00/20 |
| E Data for Company | * | Student List        |                         |                                      |                     | ~                                                                                                    |
|                    |   | Show 10 v entries   | Copy Excel              |                                      | Sea                 | ch:                                                                                                    |
|                    |   | SI. No. 👫 Action    | Student Name 🛛 Gender   | Branch DO                            | B X th %            | Year Of Passing 🎁 Bo                                                                                           |
|                    |   | 1 Ø Resume View     | XYZSTUDENT2 female      | Elecronics 18/                       | 06/1991 55.00       | 2010 sc                                                                                                    |
|                    |   | 2 O Resume @View    | XYZSTUDENT3 male        | Computer<br>Science &<br>Engineering | lo Answer 96.00     | 2010 as                                                                                                    |

Placed students tab, provides an option to the placement officer to upload the student's details who are already placed, to provide equal opportunity to other students who are not placed yet. [format for uploading the file would be provided to placement officer]

## 2.2.3: user mail box

→ Upon registering, uPLACE provides a unique email ID to all the colleges, which a placement officer can utilize to communicate with the HR associates from the companies who are interested in campus placement drive.

| Welcome,<br>Admin<br>GENERAL |   | Email ID : info@uplace.in<br>Note: Password sent to your pers<br>info@uplace.in Contact | ional mail id.<br>S  |    | Settings |
|------------------------------|---|-----------------------------------------------------------------------------------------|----------------------|----|----------|
| off Admin Home               | ~ | New Message                                                                             |                      | C  |          |
| Students                     | ~ | 📥 Inbox                                                                                 |                      | )~ |          |
| 🗹 User MailBox               | ~ | <ul><li>★ Starred</li><li>✓ Sent</li></ul>                                              | The folder is empty. |    |          |
| MailBox                      |   | Drafts                                                                                  |                      |    |          |
| Data for Company             | * | A Spam 前 Trash 2                                                                        |                      |    |          |
|                              |   | <u> </u>                                                                                |                      |    |          |

| Send Save Importance                 | Sensitivity   Reading confirmation | _ 🖉 🗙                              |
|--------------------------------------|------------------------------------|------------------------------------|
| To:                                  | Show CC Show BCC                   | Ø                                  |
| Subject:                             |                                    | To attach files, drag-n-drop       |
| ♠ ▶ Β Ι <u>U</u> <del>S</del> Tahoma | ▼ Normal ▼ A 4= 6= 2 A Ix          | them here or use buttons<br>above. |

#### 2.2.4: Data for company

- ➔ Yet another unique feature of uPLACE in aiding the placement activity is an option to save the custom search, which can be used later for any other company by the placement officer!
- ➔ In the student record tab, once a custom search is carried out, placement officer can click on save link and give it a name for future remembrance.

| Admin            |   |              |                |        |              |        |                                      |            |              |                 |     |
|------------------|---|--------------|----------------|--------|--------------|--------|--------------------------------------|------------|--------------|-----------------|-----|
| GENERAL          |   | 10th Percen  | tage %         | Messao | e            |        |                                      | Degree     | Percentage % |                 |     |
| Admin Home       | ~ | Select a Pe  | ercentage      |        |              |        | × *                                  | Select     | a Percentage |                 | × * |
| Students         |   | Branch       |                | Link N | ame :        |        |                                      | Placed     | / Not Placed |                 |     |
|                  |   | Select a Bra | anch           | iesi i |              |        |                                      | Both       |              |                 | × * |
| Students Records |   |              |                |        | SAVE         | Close  |                                      |            |              |                 |     |
| Placed Students  |   |              | Q. Search      | -      | © Refresh    | Close  | SAVE LINK                            | 8          |              | Print Data      |     |
| User MailBox     | ~ |              |                | -      |              |        |                                      |            |              |                 |     |
| Data for Company | × | Student List |                |        |              |        |                                      |            |              |                 | ~   |
|                  |   | Show 10      | • entries      |        | Сору         | Excel  |                                      |            | Searc        | h. [            |     |
|                  |   | SI. No. 🗍    | Action         |        | Student Name | Gender | Branch                               | DOB        | X th %       | Year Of Passing | Be  |
|                  |   | 1            | O Resume Nie   | sw j   | XYZSTUDENT2  | female | Elecronics                           | 18/06/1991 | 55.00        | 2010            | sd  |
|                  |   | 2            | O Resume 💌 Vic | W.     | XYZSTUDENT3  | male   | Computer<br>Science &<br>Engineering | No Answer  | 96.00        | 2010            | as  |
|                  |   | 3            | Ø Resume ØVie  | w]     | XYZSTUDENT4  | female | Civil<br>Engineering                 | No Answer  | 55,00        | 2010            | sd  |

→ The above saved list would be made available to the placement office in the list of data section under data for company.

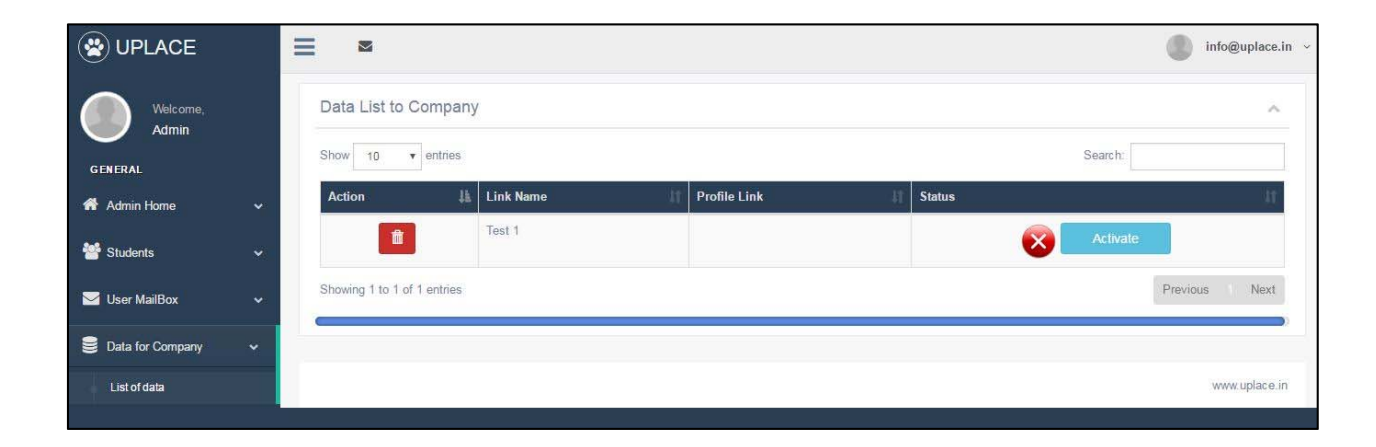

→ Upon clicking the activate button, the placement office would options to view the saved profiles and also to generate the link. This link can be mailed to the HR associates of participating company and it would have a validity of 15 days from the date of generation.

| 😵 UPLACE          |   | ≡ ≊            |              |              |               | in         | fo@up <mark>la</mark> ce.in ~ |
|-------------------|---|----------------|--------------|--------------|---------------|------------|-------------------------------|
| Welcome,<br>Admin |   | Data List to   | o Company    |              |               |            | ^                             |
| GENERAL           |   | Show 10        | ▼ entries    |              |               | Search:    |                               |
| 希 Admin Home      |   | Action         | 바 Link Name  | Profile Link | -41           | Status     | 41                            |
| 曫 Students        | * | â              | Test 1       | View Profile | Generate Link | Deactivate |                               |
| 🖂 User MailBox    | ~ | Showing 1 to 1 | of 1 entries |              |               | Previous   | Next                          |
| Data for Company  | ~ |                |              |              |               |            |                               |
| List of data      |   |                |              |              |               | V          | /ww.uplace.in                 |

|                   | Message                                      | info@uplace.in ~ |                            |                 |               |
|-------------------|----------------------------------------------|------------------|----------------------------|-----------------|---------------|
| Welcome,<br>Admin | http://uplace.in/adm                         | ^                |                            |                 |               |
| GENERAL           |                                              |                  |                            | Close Copy Link |               |
| Admin Home        | Name of Concession, Name of Street, or other |                  |                            |                 | I             |
| 📸 Students        |                                              | Test 1           | View Profile Generate Link |                 | Deactivate    |
| User MailBox      | Showing 1 to 1 of                            | 1 entries        |                            |                 | Previous Next |
| Data for Company  |                                              |                  |                            |                 |               |
| List of data      |                                              |                  |                            |                 | www.uplace.in |

→ Once the generated link is copied as shown above and upon closing the popup, the placement officer can directly click on the mail button option provided at the top of the screen and paste the link and furnish other relevant details

| New Message | Send 🔊 Close                                                                                                    |
|-------------|----------------------------------------------------------------------------------------------------|
| To :        | enquiry@uplace.in                                                                                                    |
| Data Link : | http://uplace.in/admin/company_data_view.php?data_id=26                                                                             |
| Subject :   | Test                                                                                                    |
| Message :   | B I U ≡ ≡ ≡ ≡ Font Size ▼ Font Family. ▼ ≡ ≡ ℝ ⊗ ≥<br>This is a test mail indicating how the HR would receive the link sent to him. |
|             | Send 🕢 Close                                                                                                    |

→ Upon delivery of the email, the recipient would get to see the following...

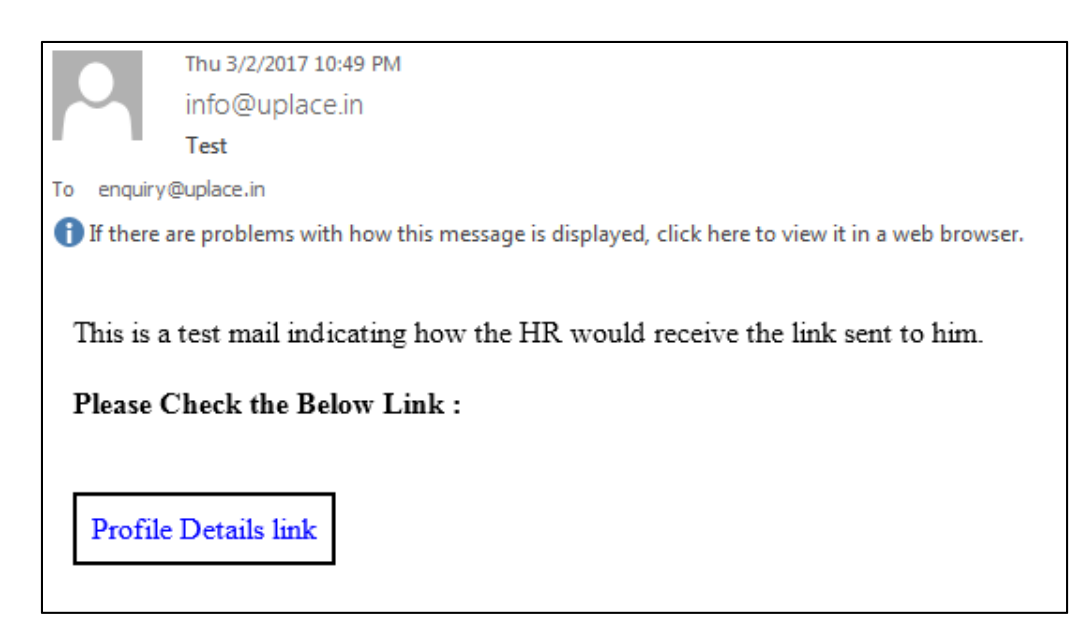

→ View of the link from the browser[ typically a HR's view with access to student's details]

| tudent Infomation List<br>Jration of Page (15 Days) : 14-03-2017 |                 |            |                     |            |          |                 |                                              |                |                 |        |  |  |
|------------------------------------------------------------------|-----------------|------------|---------------------|------------|----------|-----------------|----------------------------------------------|----------------|-----------------|--------|--|--|
| 10     •       entries     Search:                               |                 |            |                     |            |          |                 |                                              |                |                 |        |  |  |
| Action 🕴                                                         | Student<br>Name | USN I†     | Email ID ↓†         | Mobile 🎵   | Gender 🕼 | College<br>Name | Branch ↓↑                                    | Passed<br>Year | Percent<br>% ↓↑ | Resume |  |  |
| View Profile                                                     | XYZSTUDENT2     | 1XY16CS101 | Xyzstudent2@xyz.com | 9985874632 | female   | xyz college     | Elecronics &<br>Communication<br>Engineering | 2017           | 70              |        |  |  |
| View Profile                                                     | XYZSTUDENT1     | 1XY16CS100 | xyzstudent1@xyz.com | 9986275896 | male     | xyz college     | Computer<br>Science &<br>Engineering         | 2017           | 65              |        |  |  |
| View Profile                                                     | XYZSTUDENT3     | 1XY16CS102 | Xyzstudent3@xyz.com | 2358745698 | male     | xyz college     | Mechanical<br>Engineering                    | 2017           | 56              |        |  |  |
| View Profile                                                     | XYZSTUDENT4     | 1XY16CS103 | Xyzstudent4@xyz.com | 8596478563 | female   | xyz college     | Civil<br>Engineering                         | 2017           | 51              |        |  |  |

→ A HR can check both the profile view and download the resume of the student for any additional details.

END of the document